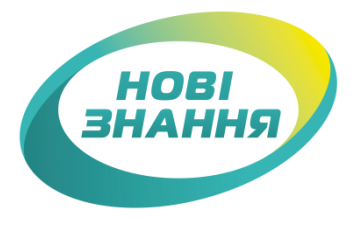

# Шановні освітяни!

Інформуємо, що в рамках проекту «ІСУО. Інформаційна система управління освітою» в програмі «КУРС: Школа» працює модуль «Документи про освіту», який допоможе підготувати інформацію для замовлення документів про освіту.

За допомогою цього модулю заклад освіти зможе підготувати списки випускників з відповідними відмітками для подальшої їх обробки. <u>https://www.youtube.com/watch?v=QkIxYq9rE-k</u>

В свою чергу, орган управління освітою може завантажити підготовлену інформацію від закладів освіти для подальшого імпорту та формування зведеного замовлення. <u>https://www.youtube.com/watch?v=kTnFd8dB6jA</u>

Інструкцію по роботі з даним функціоналом надаємо разом з листом.

У разі виникнення питань звертайтесь за телефонами:

050-203-44-65, 093-764-57-88, 097-678-76-50

або за ел. поштою info@ekyrs.org

Директор ТОВ «НОВІ ЗНАННЯ» Коробка С.Є.

# ПІДГОТОВКА ІНФОРМАЦІЇ ДЛЯ ЗАМОВЛЕННЯ ДОКУМЕНТІВ ПРО ОСВІТУ В ПЗ «КУРС: ШКОЛА» ТА НА ПОРТАЛІ ІСУО

# **3MICT**

| СТВС | ОРЕННЯ ЗАЯВКИ У ПРОГРАМІ «КУРС: ШКОЛА»                                     | 3                                         |
|------|----------------------------------------------------------------------------|-------------------------------------------|
| 1.1  | Перевірка версії програми «КУРС: Школа» та актуального навчального періоду | 3                                         |
| 1.2  | Перевірка випускних класів                                                 | 3                                         |
| 1.3  | Робота зі списком учнів                                                    | 4                                         |
| 1.4  | Експорт списків                                                            | 5                                         |
| ІМПО | ОРТ ЗАЯВКИ У ПРОГРАМУ «EDUCATION VER. 2.2.4.2»                             | 7                                         |
| 2.1  | Завантаження XML файлу зі списками випускників                             | 7                                         |
| 2.2  | Редагування інформації про замовлення                                      | 8                                         |
| 2.3  | Перевірка списку випускників                                               | 9                                         |
| РОБС | ОТА ОРГАНУ УПРАВЛІННЯ ОСВІТОЮ З ЗАЯВКАМИ                                   | 11                                        |
|      | СТВО<br>1.1<br>1.2<br>1.3<br>1.4<br>ІМПО<br>2.1<br>2.2<br>2.3<br>РОБО      | СТВОРЕННЯ ЗАЯВКИ У ПРОГРАМІ «КУРС: ШКОЛА» |

## 1 СТВОРЕННЯ ЗАЯВКИ У ПРОГРАМІ «КУРС: ШКОЛА»

#### 1.1 Перевірка версії програми «КУРС: Школа» та актуального навчального періоду.

Переконайтесь, що Ви користуєтесь останніми версіями програм «КУРС: Школа» та «КУРС: Сайт». Дізнатися актуальні версії програм можна на сайті **EKYRS.ORG** в розділі **«Завантажити»**.

Щоб перевірити версії програм, встановлені на Вашому комп'ютері, оберіть в головному меню програм пункт «Довідка» - «Про програму».

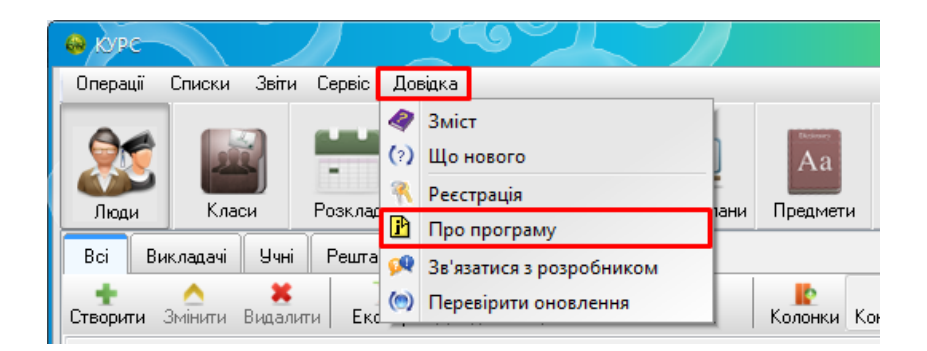

Якщо версії програм на комп'ютері не є актуальними (не відповідають останнім версіям з розділу **«Завантажити»** сайту **EKYRS.ORG**), оновіть їх.

Переконайтесь, що в програмі виставлений актуальний навчальний період, який охоплює 15 квітня. Для створення або зміни навчального періоду оберіть в головного меню пункт «Списки» - «Навчальний період».

#### 1.2 Перевірка випускних класів

Перейдіть у вкладку «Класи» та переконайтесь, що класи, які будуть отримувати свідоцтва, мають ступінь ІІ та ІІІ відповідно.

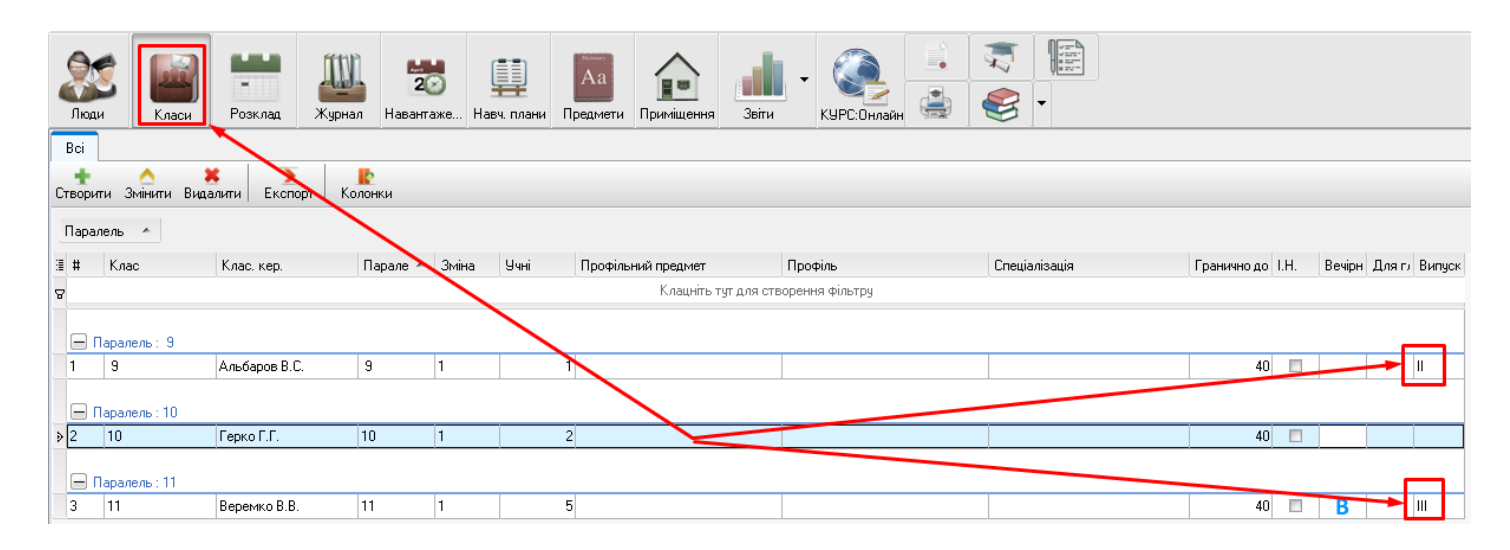

Якщо ступінь відсутній, відкрийте картку класу, перейдіть в розділ «Додаткові» та зробіть відмітку напроти пунктів «ІІ ступеня» або «ІІІ ступеня».

| Властиво             | ті класу: 9     |                   |                     |                      | × |
|----------------------|-----------------|-------------------|---------------------|----------------------|---|
| Основні              | Додаткові       | Побажання         | Навантаження        |                      |   |
| -Додатков            | керівники, кої  | н ильтанти і т. д |                     |                      |   |
| <b>– *</b>           | харка Ж.В.      |                   |                     |                      |   |
| Для реда             | агування натис  | сніть кнопку 😘    | інити'' або подвійн | им натисненням "ПІБ" |   |
| 🗌 Інтенс             | ивна педагогіч  | на корекція       | $\overline{}$       |                      |   |
| 🗌 Для ді             | тей з порушен   | ням розумового    | розвитку            |                      |   |
| 🗌 Не вра             | аховувати у зві | тах (група І.Н.)  |                     | <                    |   |
| Клас є ви            | пускним         |                   |                     | <u> </u>             |   |
| О ∙ ні<br>О • II сти | 2042            |                   |                     |                      |   |
| O · III cry          | пеня            |                   |                     |                      |   |
| 🗌 Вечірн             | ій клас         |                   |                     |                      |   |

# 1.3 Робота зі списком учнів

Перевірте інформацію по кожному учню в закладках «Основні» та «Спеціальні» облікової картки.

В закладці **«Основні»** зверніть увагу на правильність заповнення пунктів «ПІБ», «Стать», «Дата народження», «ІНП» (за необхідності).

| 📄 Основні 🍱         | Контакти      | 🖅 Документи                    |          | 🚖 Спеціальні                            |                               |
|---------------------|---------------|--------------------------------|----------|-----------------------------------------|-------------------------------|
| —Фото, ПІБ, рік нар | ождонна       |                                |          |                                         |                               |
|                     | Стать: *      | ПБ Дав                         | 3. відм. | Контроль напис                          | ання                          |
|                     | 🕂 Пр          | ізвище:* Бібік                 |          | Обов'язкові поля П<br>виключно українсь | IIБ заповнювати<br>кою мовою. |
|                     | По-ба         | тькові: <sup>*</sup> Петрови   | I        | ′<br>№ особової справи:                 |                               |
| _                   | Дата народ    | цження: <sup>*</sup> 02.11.200 | 00 15    | IHN:                                    | 🖉 Контр.                      |
| *Посада             |               |                                |          | Вчиться в кла                           | ci                            |
| Учень               |               | $\sim$                         |          | Паралель:                               | 11 ~                          |
| Вкажіть основну п   | осаду для люд | цини                           |          | Літера:                                 | ~                             |
|                     |               |                                |          |                                         | Староста                      |

В закладці «Спеціальні» - «Документи» необхідно перевірити всю інформацію.

**Примітка:** Якщо учень отримує «Атестат», необхідно попередньо відмітити пункт «Свідоцтво» і правильно заповнити його серію та номер (це означає, що учень вже має свідоцтво).

| 📄 Основні 🍱 Конта | акти 🏝 Документи 🐴 Батьки 🚖 Спеціальні                                                        |
|-------------------|-----------------------------------------------------------------------------------------------|
| 🗋 Документи       | Фінансування навчання Документ про освіту з<br>Бюджет використанням шрифту<br>Контракт Брайля |
| 💽 Здоров'я        | Основний документ, що засвідчує особу                                                         |
| 📀 ТО (мікрорайон) | Свідоцтво про народження ∨<br>Серія: 2-ВВ №: 11111111 Змінити                                 |
| 🥙 Родина          | 🗹 Підпис випускника отримано 🛛 📇                                                              |
| 😐 Інше            | Отримує свідоцтво СЗОШ Анкета вип. ✓ Свідоцтво                                                |
|                   |                                                                                               |
|                   | Медаль:                                                                                       |
|                   | <ul> <li>Здав екстерном</li> <li>Похвальний лист</li> <li>Похвальна грамота</li> </ul>        |

#### 1.4 Експорт списків

Перейдіть в розділ «Док. про осв.». Всі учні, яких Ви відмітили, будуть у вкладках «Базова» та «Повна».

(Базова – учні, які отримують Свідоцтво про базову загальну середню освіту)

(Повна – учні, які отримують Свідоцтво про повну загальну середню освіту)

Ще раз **перевірте** інформацію про учнів. (Зазвичай, школи роздруковують анкети випускників та віддають на перевірку батькам чи учням. Роздрукувати анкету можна, обравши пункт зі списку та натиснувши «Анкета вип.»)

| Доди      | <b>Г</b><br>Класи | 8   | Pos                 | жлад Журнал           | 200<br>Навантаже | <b>Ц</b><br>Навч. план | Аа<br>и Предмети | <b>П</b> риміщенн | я Звіти -                                  | КУРС:Онлайн                                |                                                  | *                        |
|-----------|-------------------|-----|---------------------|-----------------------|------------------|------------------------|------------------|-------------------|--------------------------------------------|--------------------------------------------|--------------------------------------------------|--------------------------|
| Документи | про освіт         | y 🕽 | ×                   |                       |                  |                        |                  |                   |                                            |                                            |                                                  |                          |
| раний г   | перегляд          |     | Відп                | <mark>У</mark> равити |                  | _                      |                  |                   |                                            |                                            |                                                  |                          |
| Відомост  | ті про НЗ         |     | Відомос             | сті про Н.З 1.Баз     | ова 2.Повна      |                        |                  |                   |                                            |                                            |                                                  |                          |
| 2.Повна   | 1                 | :   | <u>^</u><br>Змінити | Експорт Ан            | 🔒<br>кета вип.   |                        |                  |                   |                                            |                                            |                                                  |                          |
|           |                   |     | №<br>п.п.           |                       | נח               | Б                      |                  | Стать             | Тип документу,<br>що посвідчує<br>особу ** | Реквізити документу,<br>що посвідчує особу | Номер облікової<br>картки платника<br>податків * | Примітка<br>(якщо є) *** |
|           |                   |     |                     | Прізвище              | ^ Ім'я           | л г                    | ю-Батькові *     | *                 |                                            |                                            |                                                  |                          |
|           |                   | Þ   | 1                   | Бібік                 | Семен            | П                      | етрович          | Ч                 | СНУ                                        | 2-BB 11111111                              |                                                  |                          |

Якщо ви впевнились, що інформація по всім випускникам достовірна, ОБОВ'ЯЗКОВО натисніть «Відправити».

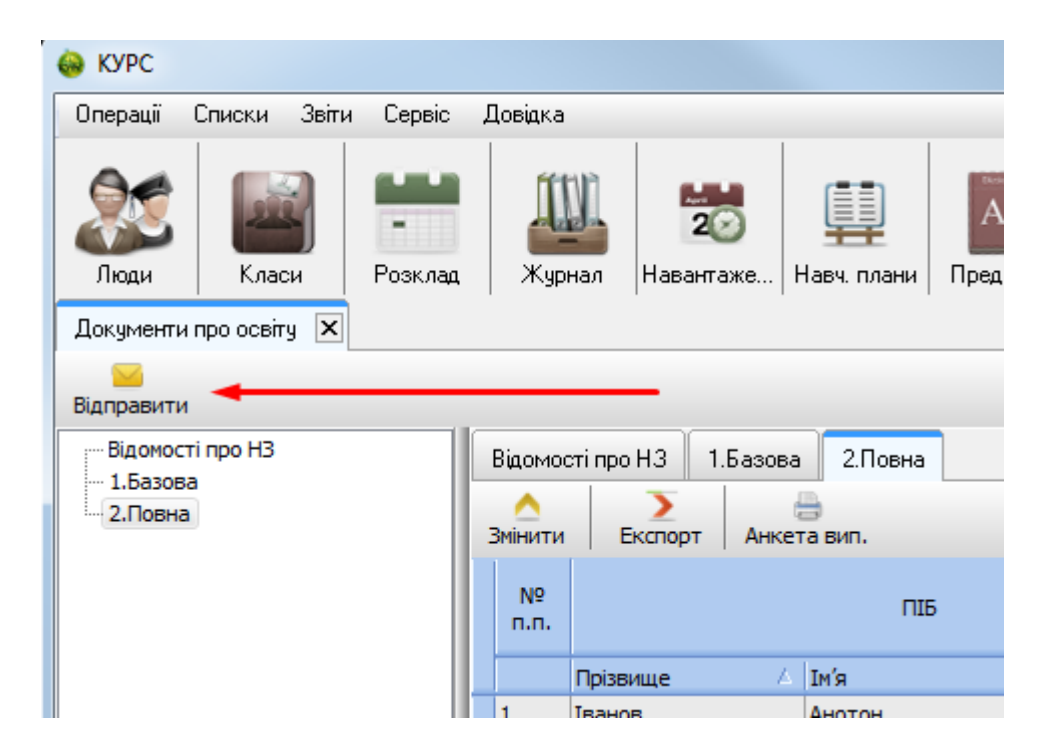

Якщо у вас відсутній Інтернет і ви хочете вивантажити інформацію про випускників для подальшого імпорту в програму «Education», натисніть «**Експорт**» і оберіть «**в хтl для** *Education ver. 2.2.4.2*». Потім цей файл можна буде переслати до органу управління освітою ел. поштою.

| Документи про освіту | X                   |                                 |              |
|----------------------|---------------------|---------------------------------|--------------|
| Попередній перегляд  | Відп                | <mark>&gt;&gt;</mark><br>равити |              |
| Відомості про НЗ     | Відомо              | сті про НЗ 🛛 1.Базова           | а 2.Повна    |
| 2.Повна              | <u>^</u><br>Змінити | Експорт Анке                    | B<br>та вип. |
|                      | №<br>п.п.           |                                 | ПІБ          |
|                      |                     | Прізвище 🔺                      | Ім'я ^ І     |
|                      | ▶ 1                 | Бібік                           | Семен Г      |

\*Також ви можете ознайомитись з відео інструкцією даного розділу за посиланням: <u>https://www.youtube.com/watch?v=W\_M6M20aiZM</u>

# 2 ІМПОРТ ЗАЯВКИ У ПРОГРАМУ «EDUCATION VER. 2.2.4.2»

### 2.1 Завантаження XML файлу зі списками випускників

Запустіть програму «EDUCATION ver. 2.2.4.2», оберіть вкладку «Дані/Пакети/Імпорт з ТХТ, XML файлу» та вкажіть шлях до XML файлу з програми КУРС: Школа (наприклад, файл «Атестати»).

| Education For FireBird (light)                                                                                                    | 173                                                                                       |
|----------------------------------------------------------------------------------------------------|-------------------------------------------------------------------------------------------|
| Ієрархія даних                                                                                                    |                                                                                           |
| Пакети →                                                                                                    | Контроль проходження пакетів                                                              |
| Архіви                                                                                                    | Імпорт пакетів<br>Імпорт з TXT, XML файлу                                                 |
| Э Открыть                                                                                                    | ×                                                                                         |
| COO C C C C C C C C C C C C C C C C C C                                                                                                    | S + 49 Nouce: test KS P                                                                   |
| Упорядочить 🔻 Новая папка                                                                                                    | !≡ ▼ 🔟 🔞                                                                                  |
| <ul> <li>№ Загрузки</li> <li>Имя</li> <li>Шаравние места</li> <li>Рабочий стол</li> <li>ОпеDrive</li> <li>Документы</li> <li>Изображения</li> <li>Музыка</li> <li>Компьютер</li> <li>Локальный диск</li> </ul> | Дата изменения Тип Разм<br>27.02.2017 12:52 Документ XML<br>24.02.2017 14:24 Документ XML |
| Локальный дись — К<br>Имя файла: 1_Атестати.xml                                                                                                    | тт → ТүТ, ХМL файли (*.txt; *.xml) → Открыть ▼ Отмена                                     |

У вікні, що з'явилося оберіть:

- Заклад освіти, до якого необхідно завантажити список випускників (наприклад, ЗОШ №1);
- тип замовлення, який ми завантажуємо (в нашому випадку це буде «Атестат про повну загальну середню освіту»);
- натисніть «Імпортувати».

| 🐺 Файл Дані Адміністрування Допомога                                                                                             |              |
|----------------------------------------------------------------------------------------------------|--------------|
| * •     • • +                                                                                                    |              |
| Тип замовлення : Атестат про повну загальну середню осетту                                                                       | • Заявок • 1 |
| Навчальні заклади                                                                                                    |              |
| Навчальні заклади<br>Назва навчального заклада                                                                                   |              |
| Навчальні заклади<br>Назва навчального заклада<br>Загальноосвітній навчальний заклад №1                                          |              |
| Навчальні заклади<br>Назва навчального заклада<br>Загальноосвітній навчальний заклад №1<br>Загальноосвітній навчальний заклад №2 |              |

Після успішного завантаження відобразиться відповідне повідомлення.

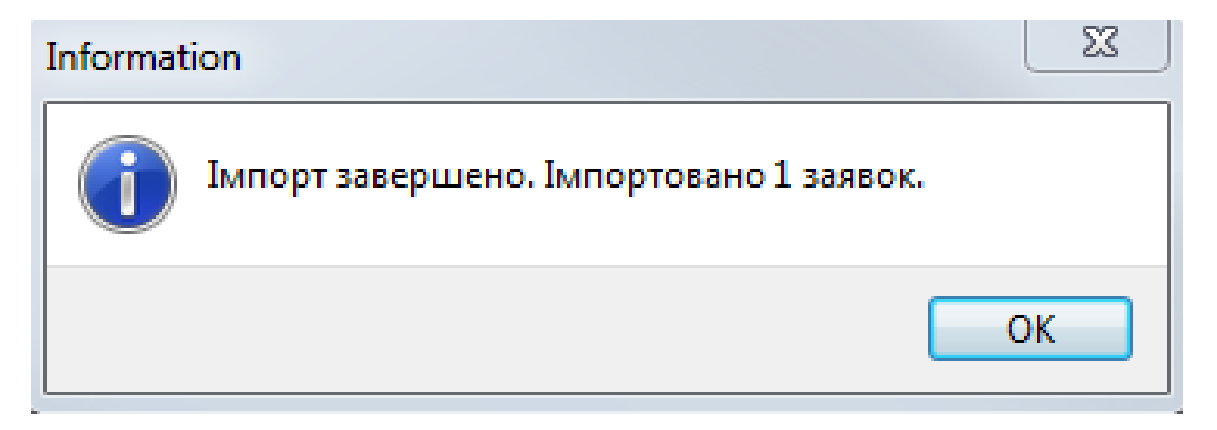

# 2.2 Редагування інформації про замовлення

Для перегляду інформації оберіть в головному меню «Дані» - «Ієрархія даних ...».

| 💓 Educ | cation | For FireBird (light) |        |     |
|--------|--------|----------------------|--------|-----|
| Файл   | Дані   | Адміністрування      | Допомо | ога |
|        |        | Ієрархія даних …     |        |     |
|        |        | Пакети               | •      |     |
|        |        | Архіви               | - F    |     |
|        | _      |                      |        |     |

Ліворуч оберіть заклад освіти, до якого ми завантажили список і бачимо завантажену заявку.

| 🝠 Файл Дані Редагування Інструменти                          | Заявки Звіт | и Ада | иністрування   | Допомога    |            |            |       |           |
|--------------------------------------------------------------|-------------|-------|----------------|-------------|------------|------------|-------|-----------|
| 送 🖉 🖪 🐚 🎉 💙 🌒 🗑 🖪 📕                                          | X ID        |       |                |             |            |            |       |           |
| Исі заявки Не відправлені заявки Новий п                     | акет        |       |                |             |            |            |       |           |
| » НАВЧАЛЬНІ ЗАКЛАДИ                                          | Заявка 1    |       |                |             |            |            |       |           |
| <ul> <li>ПО РЕГІОНАМ (1)</li> </ul>                          | Операція    | Анкет | Закінчення Н.3 | Дата видачі | Дійсный до | Замовлення | Група | Факультет |
| <ul> <li>Ваша область</li> </ul>                             | Створення   | 10    |                |             |            | Атестат    |       |           |
| <ul> <li>ПО РАИОНАМ (1)</li> <li>Ваша интераториа</li> </ul> |             |       |                |             |            |            |       |           |
| <ul> <li>навчальні заклади (13)</li> </ul>                   |             |       |                |             |            |            |       |           |
| - Загальноосвітній навчаль                                   |             |       |                |             |            |            |       |           |
| <ul> <li>Загальноосвітній навчаль</li> </ul>                 |             |       | •              |             |            |            |       |           |
| Загальноосвітній навчаль                                     |             |       |                |             |            |            |       |           |
|                                                              |             |       |                |             |            |            |       |           |
| DO THRAM                                                     |             |       |                |             |            |            |       |           |
| > - NO TURAM                                                 |             |       |                |             |            |            |       |           |

Для редагування інформації про заявку натисніть на неї правою кнопкою миші, оберіть пункт «**Редагувати реквізити заявки**» та внесіть необхідну інформацію

| рація | Анкет                                                               | Закінчення НЗ                                                                    | Дата видачі                 | Дійсний до    | Замовлення                  | Група | Факультет | Кваліфікація/професі |
|-------|---------------------------------------------------------------------|----------------------------------------------------------------------------------|-----------------------------|---------------|-----------------------------|-------|-----------|----------------------|
| рення | 10                                                                  |                                                                                  |                             |               | Атестат                     |       |           |                      |
|       |                                                                     |                                                                                  | Створити заяв               | вку           |                             |       |           |                      |
|       |                                                                     |                                                                                  | Відкрити заяв               | ку            |                             |       |           |                      |
|       |                                                                     |                                                                                  | Редагувати ре               | еквізити заяв | ки                          |       |           |                      |
|       |                                                                     |                                                                                  | Змінити заявк               | cy .          |                             |       |           |                      |
|       |                                                                     |                                                                                  | Підписати зая               | вку           |                             |       |           |                      |
|       |                                                                     | 1                                                                                | Історія заявки              | I             |                             |       |           |                      |
|       |                                                                     |                                                                                  | Друкувати зая               | авку          |                             |       |           |                      |
|       |                                                                     |                                                                                  | Скопіювати в                | буфер         |                             |       |           |                      |
|       |                                                                     |                                                                                  | Вставити з бу               | фера          |                             |       |           |                      |
|       |                                                                     |                                                                                  | Вибрати всі                 |               |                             |       |           |                      |
| F     | редагува                                                            | ння заявки                                                                       |                             |               |                             |       |           |                      |
| F     | <sup>р</sup> едагува<br>Тип до                                      | иння заявки<br>кумента : Ате                                                     | стат про повну              | загальну серо | едню освіту                 |       |           | ×                    |
| F     | Редагува<br>Тип до                                                  | іння заявки<br>кумента : Ате                                                     | стат про повну              | загальну сери | едню освіту                 |       |           |                      |
| F     | Редагува<br>Тип до<br>Дата з                                        | иння заявки<br>кумента : Ате<br>акінчення НЗ:                                    | стат про повну              | загальну сере | едню освіту<br>Дата видачі: |       |           | × I                  |
| ţ     | <sup>р</sup> едагува<br>Тип до<br>Дата з<br>Форма                   | иння заявки<br>кумента : Ате<br>акінчення НЗ:<br>а навчання:                     | стат про повну<br><br>Ленна | загальну серя | едню освіту<br>Дата видачі: |       |           |                      |
| F     | <sup>р</sup> едагува<br>Тип до<br>Дата з<br>Форма                   | иння заявки<br>кумента : Атен<br>акінчення НЗ:<br>а навчання: [,                 | стат про повну<br><br>Денна | загальну сери | едню освіту<br>Дата видачі: | · · · | ▼         | ×<br>v               |
| F     | Редагува<br>Тип до<br>Дата з<br>Форма<br>Факул                      | иння заявки<br>кумента : Атен<br>акінчення НЗ:<br>а навчання: [,<br>ьтет:        | стат про повну<br><br>Денна | загальну серя | едню освіту<br>Дата видачі: | •••   | •         |                      |
| F     | Редагува<br>Тип до<br>Дата з<br>Форма<br>Факул                      | иння заявки<br>кумента : Атен<br>акінчення НЗ:<br>а навчання: [,<br>ьтет:        | стат про повну<br><br>Денна | загальну сери | едню освіту<br>Дата видачі: |       |           |                      |
| F     | Редагува<br>Тип до<br>Дата з<br>Форма<br>Факул<br>Приміт            | иння заявки<br>кумента : Атен<br>акінчення НЗ:<br>а навчання: (,<br>ьтет:<br>ки: | стат про повну<br><br>Денна | загальну сери | едню освіту<br>Дата видачі: | • •   |           |                      |
| F     | Редагува<br>Тип до<br>Дата з<br>Форма<br>Факул<br>Приміт<br>Основні | иння заявки<br>кумента : Ате<br>акінчення H3:<br>а навчання: ()<br>ьтет:<br>ки:  | стат про повну<br><br>Денна | загальну сери | едню освіту<br>Дата видачі: | •••   | •         |                      |
| F     | Редагува<br>Тип до<br>Дата з<br>Форма<br>Факул<br>Приміт<br>Основн  | иння заявки<br>кумента : Ате<br>акінчення НЗ:<br>а навчання: (,<br>ьтет:<br>ки:  | стат про повну<br><br>Денна | загальну сери | едню освіту<br>Дата видачі: | • •   |           |                      |

#### 2.3 Перевірка списку випускників

Для перевірки списку випускників натисніть правою кнопкою миші на заявку та оберіть «Відкрити заявку».

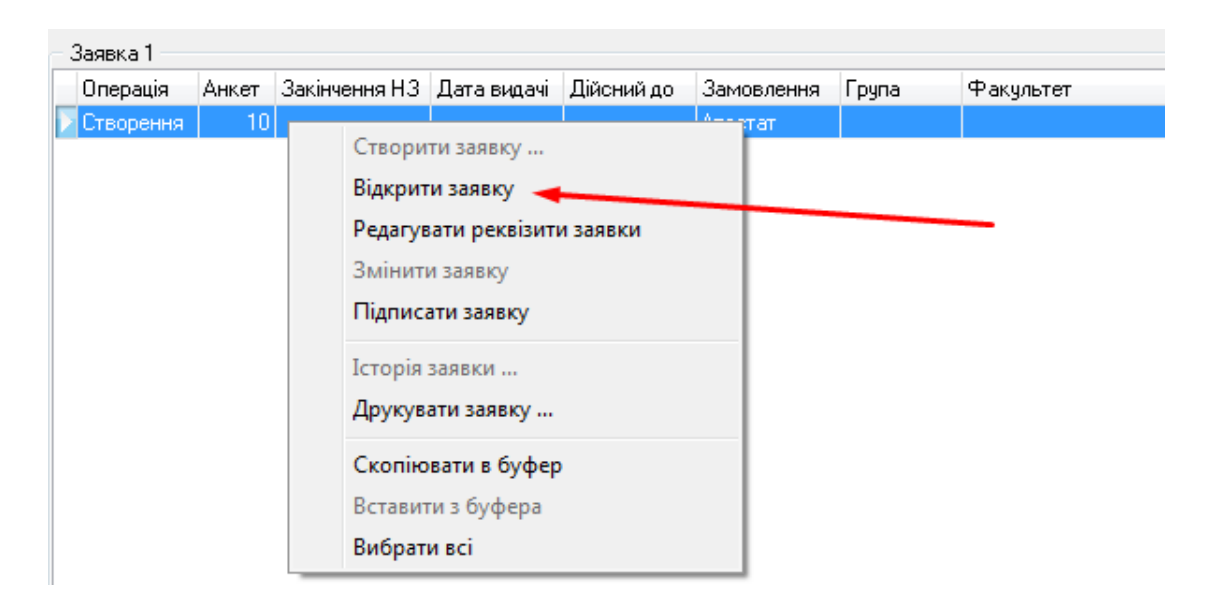

У новому вікні перевіряємо список учнів та інформацію про них, при необхідності, вносимо корективи в картку учня.

**УВАГА!** При імпорті заявки через XML, програма «EDUCATION» не імпортує медалі. Для більш зручного пошуку учнів, які в «КУРС: Школі» мали медалі, кожному з них у примітках було додано (CM або 3M). Тому цим учням **ОБОВ'ЯЗКОВО** необхідно в особистій картці вказати медаль (Срібна чи Золота)

| 🕴 Заявка на ви    | готовлення | атестатів про повну з  | агальну се | ередню освіту |       |            |              |                 |          |          |                |             |
|-------------------|------------|------------------------|------------|---------------|-------|------------|--------------|-----------------|----------|----------|----------------|-------------|
| Редагування /     | Анкети За  | нявка Друк Інструм     | енти       |               |       |            |              |                 |          |          |                |             |
|                   |            | ×    🖻 🗈 🕉             | XX         | # A &         | 8 1   | - 6 B-1    |              |                 |          |          |                |             |
| Тараметр          |            | Значення               |            |               |       |            |              |                 |          |          |                |             |
| авчальний закл    | 144        | Загальноосвітній навча | льний закл | ag NR1        |       |            |              |                 |          |          |                |             |
| S 30/10TOKO MIELA | 080        | 0                      |            |               |       |            |              |                 |          |          |                |             |
| з срібною медал   | 190        | 0                      |            |               |       |            |              |                 |          |          |                |             |
|                   |            |                        |            |               |       |            |              |                 |          |          |                |             |
| Прізвище          | ыя         | По батькові            | Стать      | Народжения    | Серія | N₽         | Фінансування | lgermiratik. Nº | Відонака | Примітки | Cepia (nonep.) | Nº (nonep.) |
| Isance            | Анотон     | Антонсеич              | Homes      | 26.01.2001    | 3     | 123456789  | 2 3          | 2131232131      |          | 1        |                | 2           |
| In-arrice         | Владисла   | в Владиславоени        | Чоловік    | 28.04.2001    |       | 0P87687785 | 6 11         |                 |          |          |                |             |

| Procession and a second second s |           | ment strandyperiod contraction |                | and the bar bar bar and the second second |      | and the second second s | The second second second second second second second second second second second second second second second se |    |     |          |
|----------------------------------------------------------------------------------------------------|-----------|--------------------------------|----------------|-------------------------------------------|------|----------------------------------------------------------------------------------------------------|----------------------------------------------------------------------------------------------------|----|-----|----------|
| In-arron                                                                                                    | Владислав | Владиславович                  | Чоловік        | 28.04.2001                                |      | 0P87687785                                                                                                    |                                                                                                    |    |     |          |
| Іванов                                                                                                    | lean .    | Генновым                       | Жнка           | 23.09.2000                                | AA   | 123456                                                                                                    | 111111111                                                                                                    | 3M | AA. | 12345678 |
| Isance                                                                                                    | Isaeco    | In an other                    | <b>Honoeix</b> | 27.11.2000                                | A-AA | 22222222                                                                                                    | mmm                                                                                                    | CM | BU  | 23423423 |
| Теансе                                                                                                    | Микола    | Миколайович                    | Чоловік        | 14.02.2001                                | ΠA   | B3238Φ                                                                                                    | 11                                                                                                    |    |     |          |
| Isanos                                                                                                    | Олексій   | Олексійович                    | Чоловік        | 20.07.2001                                | n-nn | 24211211 Контракт                                                                                                    | ען רוווו                                                                                                    |    |     |          |
| Іванов                                                                                                    | Porsan    | Романович                      | Чоловік        | 30.01.2001                                | тл   | 2132131                                                                                                    | 3337 4444                                                                                                    |    | 2   |          |
| Іванова                                                                                                    | Валерія   | Валеріївна                     | Жыка           | 13.12.2000                                | CP   | C1P1P1MME                                                                                                    | 2 3213213                                                                                                    | 8  |     |          |
| Inanona                                                                                                    | Марія     | Теннена                        | Жена           | 12.07.2001                                | 3811 | 324234324                                                                                                    | 2131111111                                                                                                    |    |     |          |
|                                                                                                    |           |                                |                |                                           |      |                                                                                                    |                                                                                                    |    |     |          |

|                  | Документ, і                                        | що засвіє   | чує особу                               | ***                            |         |  |  |
|------------------|----------------------------------------------------|-------------|-----------------------------------------|--------------------------------|---------|--|--|
|                  | Документ:                                          | Свідоця     | Свідоцтво про народження                |                                |         |  |  |
|                  | Серія:                                             | Серія: А-АА |                                         |                                |         |  |  |
|                  | Номер:                                             | 222222      | 22                                      |                                |         |  |  |
|                  | Попередній документ про освіту                     |             |                                         |                                |         |  |  |
|                  | Документ:                                          | Свідоця     | гво про ба                              | зову загальну середню          | освіт 👻 |  |  |
|                  | Серія:                                             | вп          |                                         |                                |         |  |  |
|                  | Номер:                                             | 234234      | 23                                      |                                |         |  |  |
|                  | Дата народжи<br>Прізвище:<br>Ім'я:<br>По батькові: | ення:       | 27.11.20<br>Іванов<br>Іванко<br>Іванови | N00 💌                          | •       |  |  |
|                  | Фінансування                                       | e.          |                                         | Бюджет                         | •       |  |  |
|                  | Ідентифікацій                                      | ний код:    |                                         | 2222222222                     |         |  |  |
| /                | Медаль:                                            |             |                                         |                                | •       |  |  |
| Необхідно стерти |                                                    | -           | -                                       | Золота медаль<br>Срібна медаль |         |  |  |

#### Повинно бути таким чином:

| Прізвище | Ім'я      | По батькові   | Стать   | Народження | Серія | N≏         | Фінансування | Ідентифік. № | Відзнака      | Примітки | Серія (попер.) | Nº (nonep.) |
|----------|-----------|---------------|---------|------------|-------|------------|--------------|--------------|---------------|----------|----------------|-------------|
| Іванов   | Анотон    | Антонович     | Чоловік | 26.01.2001 |       | 123456789  |              | 2131232131   |               |          |                |             |
| Іванов   | Владислав | Владиславович | Чоловік | 28.04.2001 |       | OP87687788 |              |              |               |          |                |             |
| Іванов   | Іван      | Іванович      | Жінка   | 23.09.2000 | AA    | 123456     |              |              | Золота медаль |          | AA             | 12345678    |
| Іванов   | Іванко    | Іванович      | Чоловік | 27.11.2000 | A-AA  | 22222222   |              | 2222222222   | Срібна медаль |          | вп             | 23423423    |
| Іванов   | Микола    | Миколайович   | Чоловік | 14.02.2001 | ΠA    | В323ВФ     |              |              |               |          |                |             |
| Іванов   | Олексій   | Олексійович   | Чоловік | 20.07.2001 | п-пп  | 24211211   | Контракт     | 7777777777   |               |          |                |             |
| Іванов   | Роман     | Романович     | Чоловік | 30.01.2001 | тл    | 2132131    |              | 3333344444   |               | N        |                |             |
| Іванова  | Валерія   | Валеріївна    | Жінка   | 13.12.2000 | CP    | C1P1P1MME  |              | 2313213213   |               | N        |                |             |
| Іванова  | Марія     | Іванівна      | Жінка   | 12.07.2001 | ЗВП   | 324234324  |              | 2131111111   |               |          |                |             |
| Іванова  | Олена     | Іванівна      | Жінка   | 28.11.2000 | ΦI    | 2B3I       |              | 2122121221   |               | •        |                |             |

#### Імпорт заявки на отримання свідоцтв про повну загальну середню освіту завершено.

Імпорт Свідоцтва про базову освіту проводиться аналогічно, але у пункті «2.1.» обирається файл XML «Свідоцтва», та при імпорті вказується що тип замовлення «Свідоцтво про базову загальну середню освіту»

\*Також ви можете ознайомитись з відео інструкцією даного розділу за посиланням: https://www.youtube.com/watch?v=kTnFd8dB6jA

# 3 РОБОТА ОРГАНУ УПРАВЛІННЯ ОСВІТОЮ З ЗАЯВКАМИ

Відкрийте портал <u>https://isuo.org/</u>, оберіть свою область та введіть логін і пароль. Оберіть свій орган управління освітою та перейдіть до закладки «Документи про освіту».

| Ва<br>інформацій<br><sup>Область</sup>                                                                                                    | <b>ша</b> Область. ICУ<br>на система управління с                                                                                               | О                                                                                   | взаємодіє з<br>ітс ДІСО  | Мова: <u>українська</u><br>Ваше ПІБ<br>Панель адміністратора<br>Пошук<br>Вийти |
|----------------------------------------------------------------------------------------------------|----------------------------------------------------------------------------------------------------|-------------------------------------------------------------------------------------|--------------------------|--------------------------------------------------------------------------------|
| <u>Україна. ІСУО</u> > <u>Ваша область. ІСУО</u> > Відділ                                                                                                    | освіти Вашої РДА                                                                                                    |                                                                                     |                          | Пошук Q <u>Підз</u>                                                            |
| Устрій<br>адміністративний / територіальний<br>Е- <u>Міністерство освіти і науки</u> в<br>Е- <u>ДНЮ Вашої ОДА</u><br><u>ВО Першої РДА</u><br>Відділ освіти Другої РДА | діл освіти Вашої РДА<br>Інформація ЗНЗ (школи) ДНЗ (доц<br>Дубл. людей Діти, виб. з ЗНЗ Фор<br>П <u>Звіти ЗНЗ П Звіти ДНЗ &amp; Користува</u> н | жілля) ПТНЗ (профтех) ВНЗ (ВИШі)<br>ми<br>2017 Редагувати управління Ф.Документи пр | Контроль 3Н3<br>о освіту | Контроль ДНЗ                                                                   |
|                                                                                                    | Назва:                                                                                                    | Відділ освіти Вашої РВА                                                             |                          |                                                                                |
|                                                                                                    | Повна наква:                                                                                                    | Відділ освіти Вашої районної державної адмін<br>Вашої обрасті                       | іістрації                |                                                                                |
|                                                                                                    | Поштова адреса:                                                                                                    |                                                                                     |                          |                                                                                |
|                                                                                                    | E-Mail:                                                                                                    | Показати email                                                                      |                          |                                                                                |
|                                                                                                    | T                                                                                                    | (000) 000 00 00                                                                     |                          |                                                                                |

На цій закладці ми бачимо:

- перелік підпорядкованих навчальних закладів;
- інформацію про те, які заклади сформували замовлення в програмі «КУРС: Школа»;
- дату передачі замовлення.

Натисніть на «Свідоцтва» чи «Атестати» та завантажте XML-файл замовлення на свій комп'ютер.

| В<br>інформац<br><sup>Область</sup>                                                           | аша область. ICYO<br><sup>ITC</sup> ДІСО<br>ційна система управління освітою                                                                | Мова: <u>українська</u><br>Ваше ПІБ<br><u>Панель адміністратора</u><br>Пощух<br>Вийти |
|-----------------------------------------------------------------------------------------------|----------------------------------------------------------------------------------------------------|---------------------------------------------------------------------------------------|
| Україна. ІСУО > Ваша область. ІСУО > В                                                        | дділ освіти Вашої РДА                                                                                                    | Пошук Q <u>Підтримк</u>                                                               |
| Устрій<br>адміністративний / <u>територіальний</u><br>E- <u>Міністерство осеіти і науки</u> В | Відділ освіти Вашої РДА<br>Інформація ЗНЗ (школи) ДНЗ (дошкілля) ПТНЗ (профтех) ВНЗ (ВИШі) Контроль ЗНЗ<br>Лубо пролей Літи виб з ЗНЗ Форми | Контроль ДНЗ                                                                          |
| ЕР ДНЮ Вашої ОДА<br>ВО Першої РДА                                                             | № № у системі Скорочена назва Надіслано Завантажити овідоц:                                                                                 | тва Завантажити атестати                                                              |
| Відділ освіти Другої РДА                                                                      | 1 1 30Ш №1                                                                                                    |                                                                                       |
|                                                                                               | 2 2 30Ш №2 2017-02-28 ФСвідоцтва                                                                                                    | Атестати                                                                              |

Примітка.

Для більш зручної роботи назва кожного завантаженого файлу складається з № в системі школи та назви «Свідоцтво» чи «Атестат» (Приклад: 10111\_Атестати.xml,10111\_Свідоцтва.xml).

Далі імпортуйте завантажені файли у програму «EDUCATION ver. 2.2.4.2» згідно <u>пункту 2.</u> цієї інструкції.

Зверніть увагу! Для того, щоб файли з'явились на «ІСУО», кожен навчальний заклад повинен виконати <u>пункт 1.</u> цієї інструкції, та ОБОВ'ЯЗКОВО натиснути кнопку «Відправити», як зазначено у <u>пункті 1.4</u> (якщо у школи відсутній інтернет вона може зберегти такий файл на носій та передати його до відділу освіти як це вказано у <u>пункті 1.4</u>).

\*Також ви можете ознайомитись з відео інструкцією даного розділу перейшовши за посиланням: <u>https://www.youtube.com/watch?v=kTnFd8dB6jA</u>